## Hiện tượng lỗi BIOS-Các bước nạp lại BIOS

## 1/ Hiện tượng máy bị lỗi BIOS:

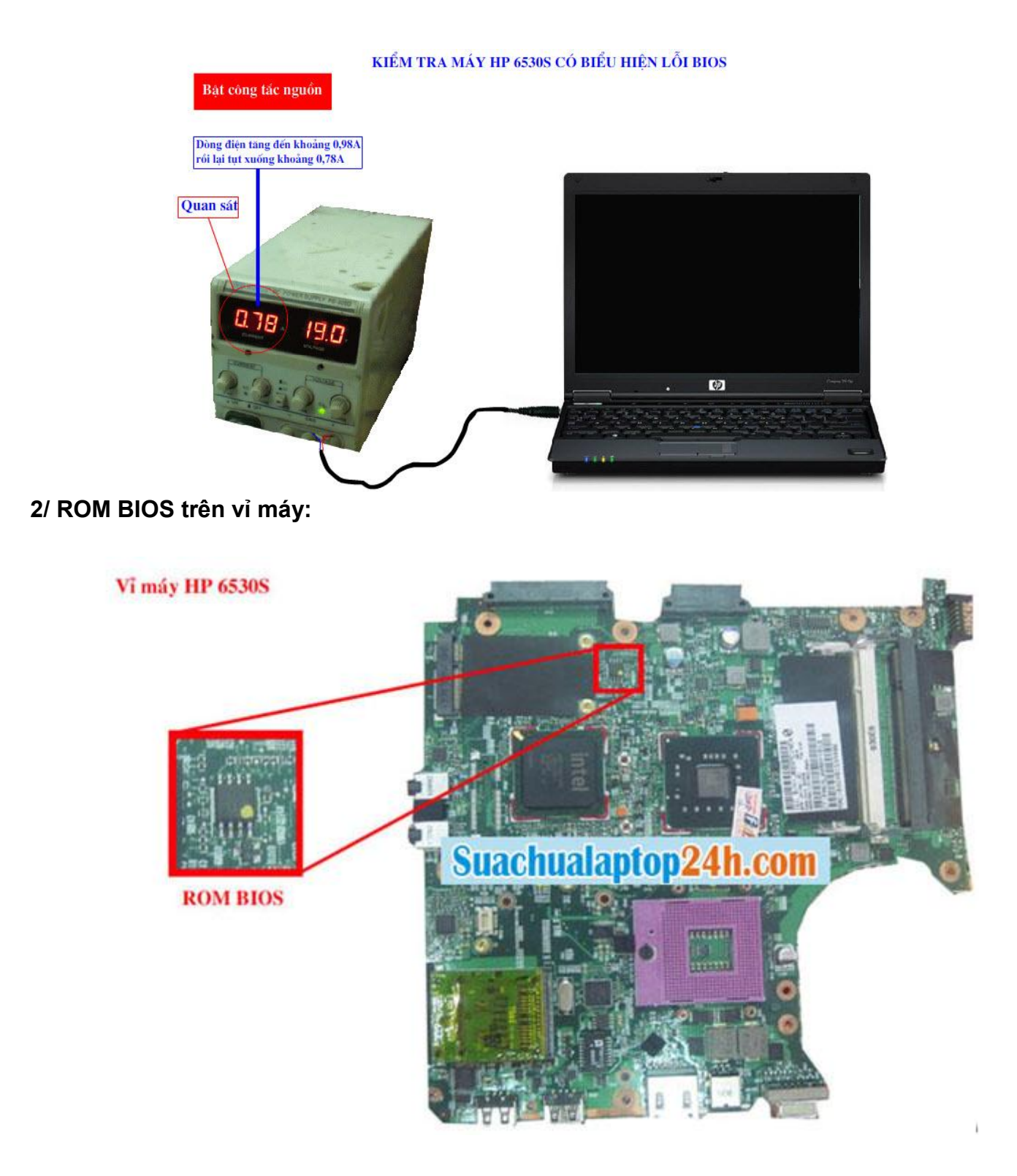

3/ Tháo ROM ra ngoài để nạp lại chương trình BIOS:

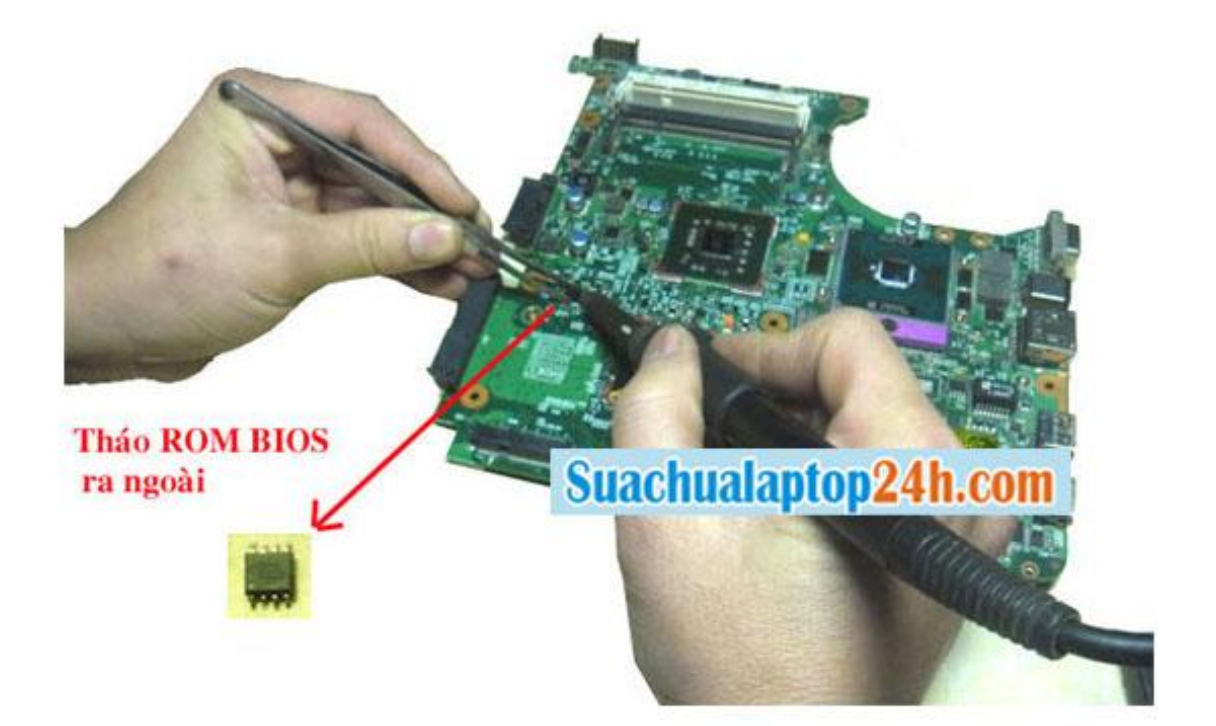

4/ Ký hiệu của ROM quá nhỏ nên ta cần dùng kính lúp để đọc số IC. Số này được dùng khi nạp BIOS.

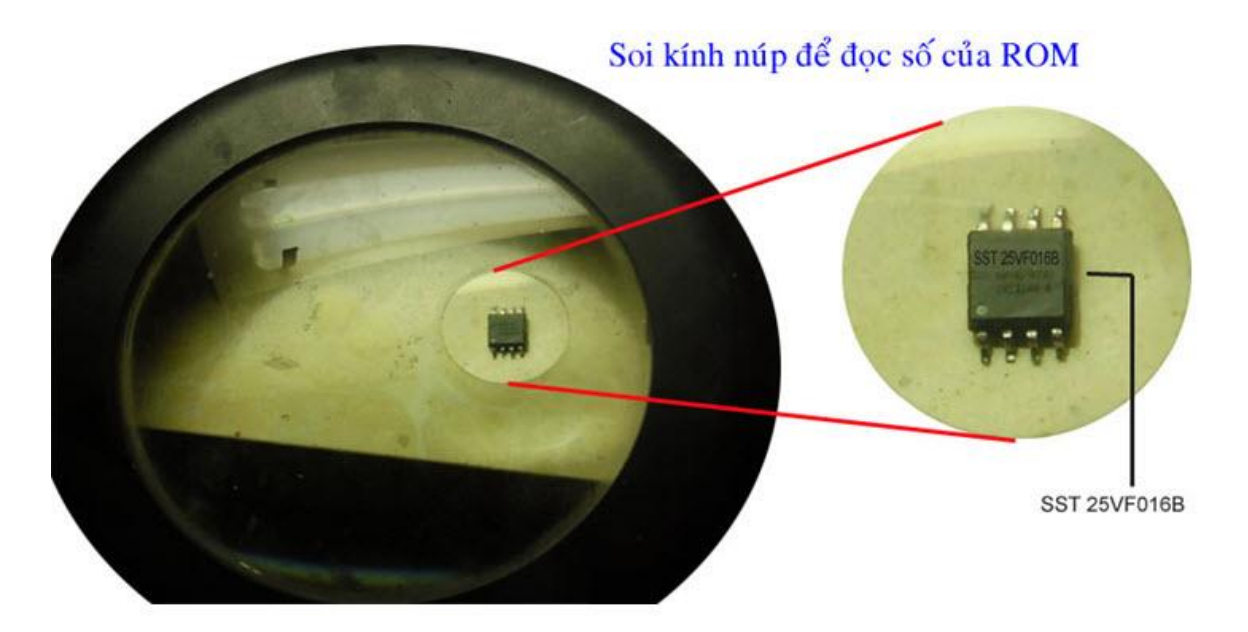

5/ Gắn ROM vào Socket sau đó gắn Socket vào máy nạp ROM:

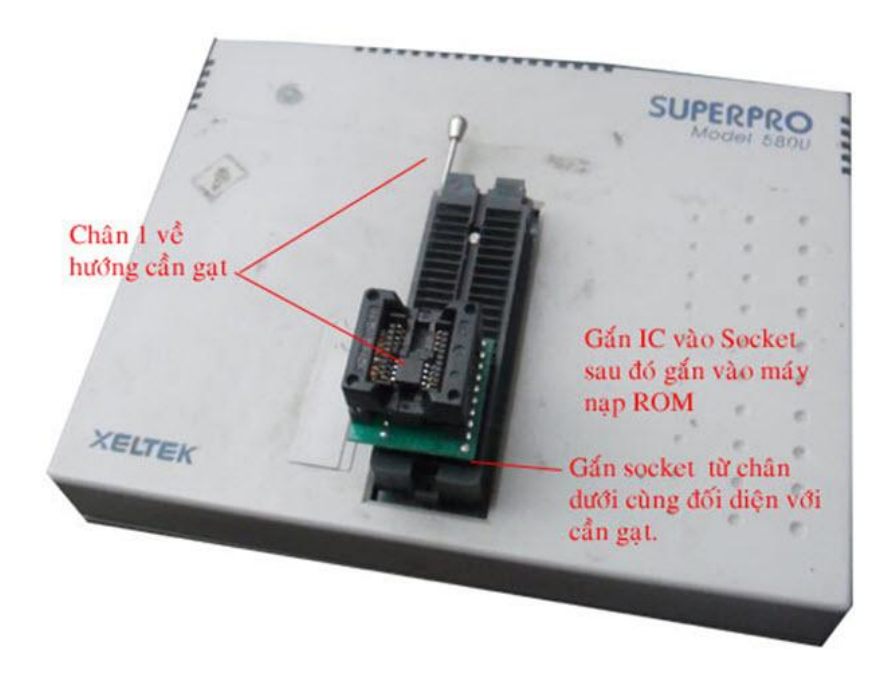

6/ Download bản Bios của máy HP 6530s.

7/ Bật giao diện để tiến hành nạp lại ROM, bạn cần đọc( lệnh Read) nội dung BIOS cũ ra và lưu lấy một bản dự phòng, nếu có sự cố gì thì bạn nạp trả file cũ cho máy:

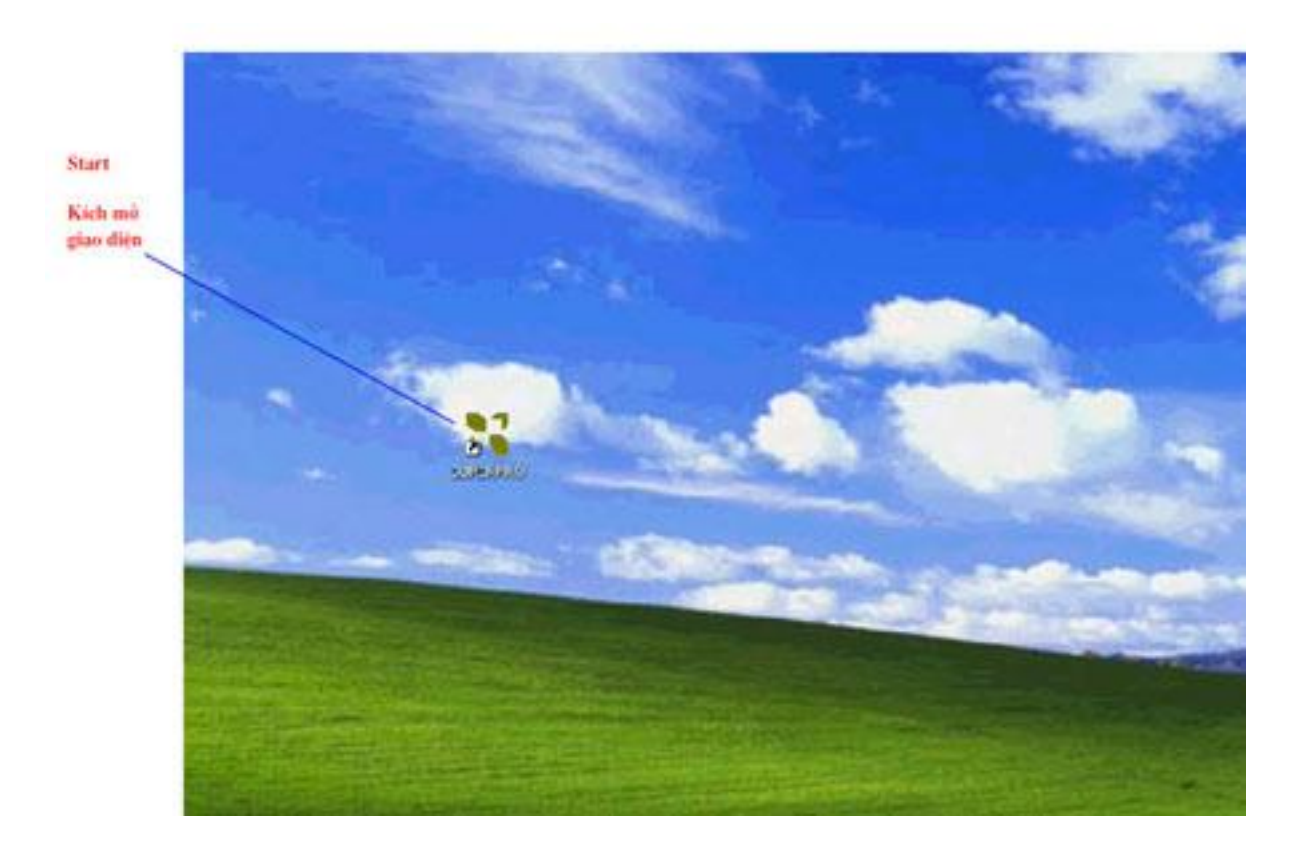

8/ Sau khi đã đọc và lưu lấy một bản dự phòng, bạn cần xóa và nạp lại chương trình BIOS mới cho ROM. Chương trình BIOS mới bạn có thể download từ các trang của nhà sản xuất.

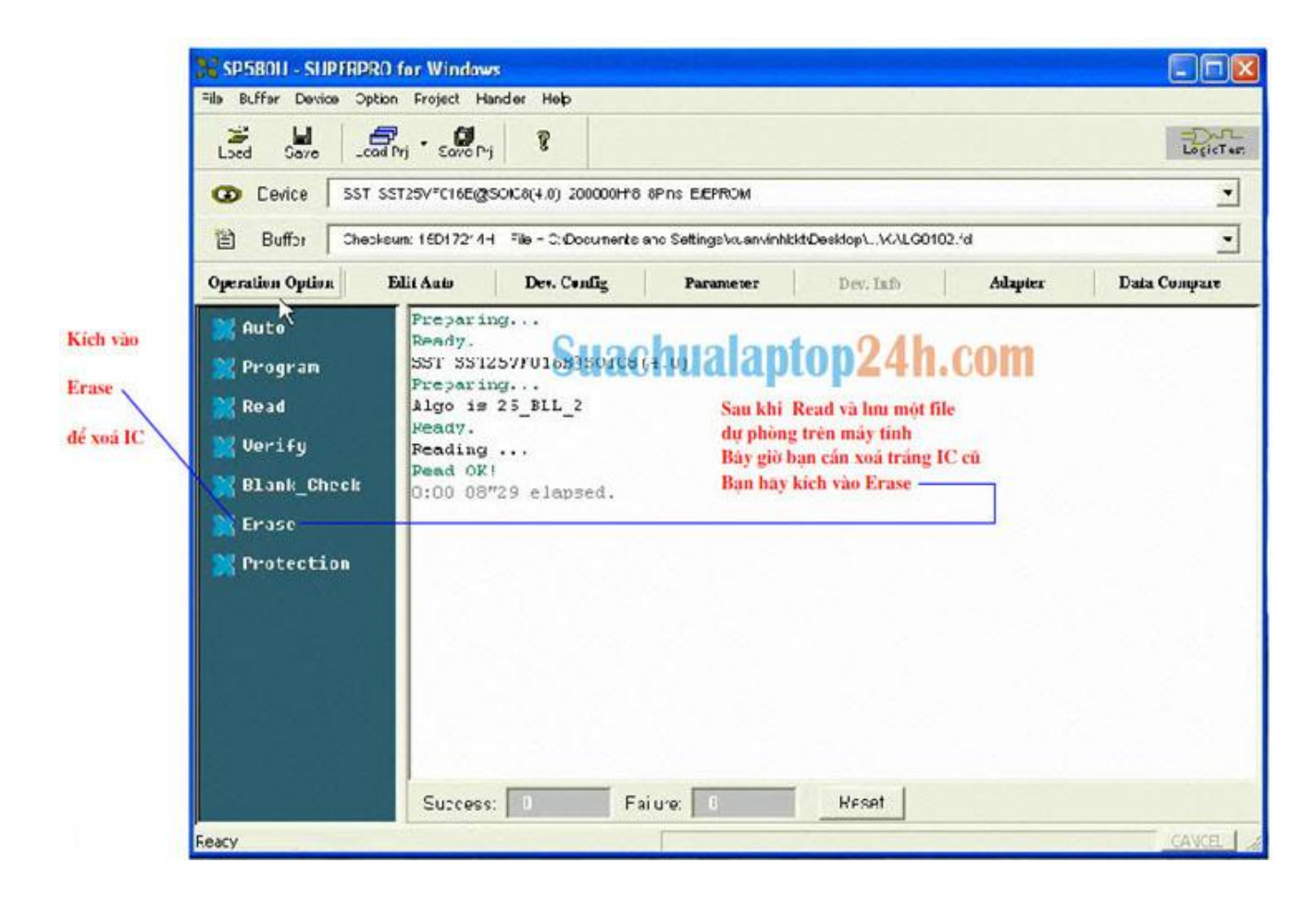

9/ Kiểm tra lại dòng tiêu thụ của máy, nếu dòng điện tăng đến hơn 1A rồi lại tăng tiếp là máy đã chạy, CPU đã đọc và chạy chương trình BIOS:

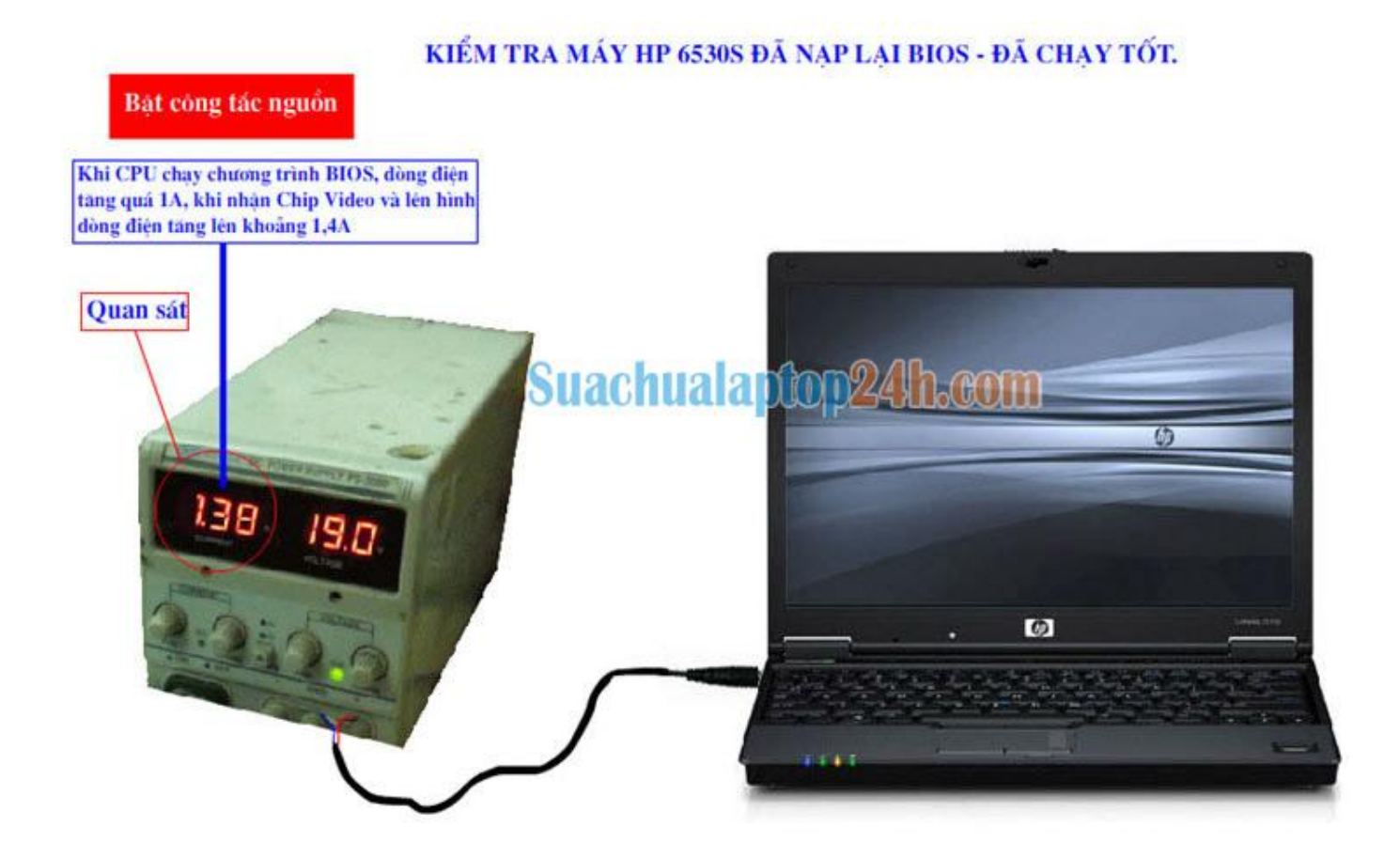